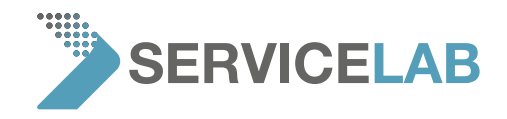

## How to create a syslog file

| 62           | IMAG                                                   | x | ARCHIN        |            | TTINGS         | Â        |        |                | _       |               |       |
|--------------|--------------------------------------------------------|---|---------------|------------|----------------|----------|--------|----------------|---------|---------------|-------|
| live viewing |                                                        |   | rate: 10.2 Hz |            | acquired image |          |        | label advanced |         | exit advanced |       |
| fist         |                                                        |   | uler 2        | presets    |                | high res | i i    | $\sim$         |         |               |       |
| 456          |                                                        |   | 3824          | resolution | 456            | 104      |        |                |         |               |       |
| tion         | maid                                                   |   | bent          | quality    | basic          | med      | bar    | sample holder  |         |               |       |
| lacopa       | toropautic A DO Electrosol detector se Copographic A D |   |               |            |                |          | e type | USB stick      |         | format        |       |
| 09.04        | 09.04 time 29.03-11 date Prenum tabel stranced         |   |               |            |                |          |        | mode           | standby | hibernate     |       |
| U50 r        | etwork                                                 |   |               |            |                |          |        |                |         |               | 0<br> |

1. Push the "settings" button and click on the "advanced" button

2. Input the code "expert" to activate the "advanced" menu

3. The "settings" menu shows the "StoreSysInfo" button. Pushing this button will create a file named *SysInfo\_<MachineID>\_yyyy-mm-dd\_hh-mm-ss.xml.gz* that can be found in the feico folder on the USB Flash drive in your SEM.

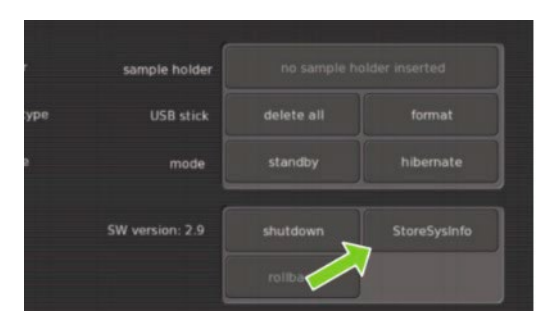

4. Exit the "advanced" mode by pushing the "exit advanced" mode

## WWW.SERVICE-LAB.EU